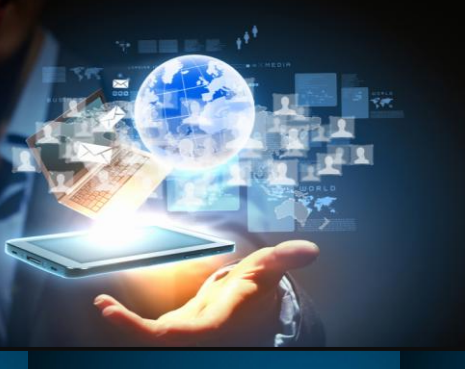

## **Revolutionizing the Wireless Industry**

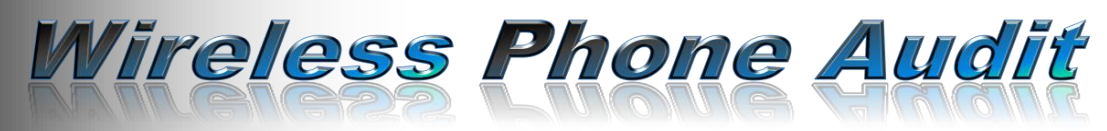

# Wholesale plans up to 15% Less than major carriers!

## Audit 5ZAMNkw

**Step 1** Download Wireless copy from the supplier's website (.PDF Electronic Verision)

**Step 2** Download Contract End Date Report from the Supplier's website. (Excel)

Step 3 Send both documents to wireless@nationalutilityltd.com

# Rate comparisons are produced in 48 hours with just one bill copy!

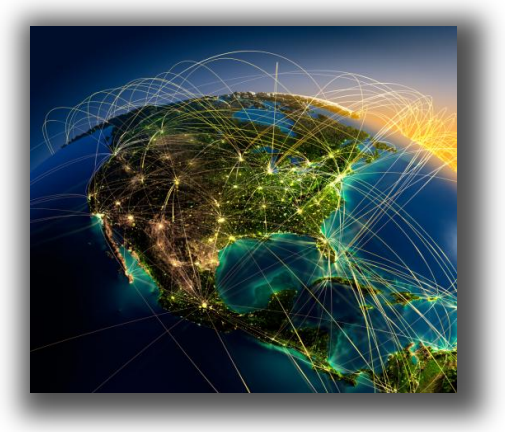

## Finally, Verizon + At&t + Sprint Together on one Plan..

Approximately, 80% of commercial cellular customers are being overcharged! Recently, the major cellular carriers came to terms with select telecommunication wholesalers to sell commercial cellular service on their network. As a wholesaler, not only are they able to deliver the same service on the most reliable networks in the nation, but their purchasing power allows them to provide deeper discounts.

#### Need an online log in?

Quickly Register at:

#### Verizon

Go to: mbss.verizonwireless.com/tbmb/onlineEnrollShow.do

#### Sprint

Go to: mysprint.sprint.com/mysprint/pages/sl/common/createProfile.jsp (Then Click Register at the bottom of the page)

#### AT&T

Go to: wireless.att.com/businesscare/registration/index.jsp

## Benefits

•Same reliable networks •Keep the same phones •Unlimited calling to <u>any</u> carrier •Enhanced Customer Service •Monthly Optimization •Lower monthly charges

No Risks. No Obligations. Under Agreement? We'll negotiate to buy it out!

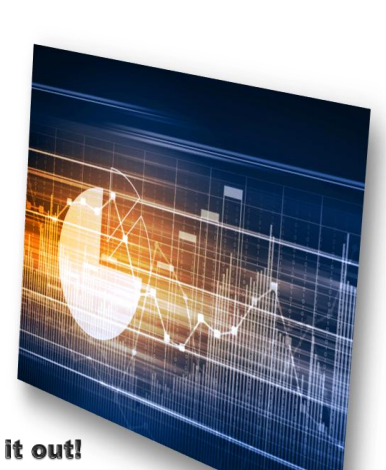

### HOW TO PULL CONTRACT END DATES

#### AT&T

- 1. Go to: https://www.wireless.att.com/business/
- 2. Sign in Using AT&T user name and password
- 3. Hover over "Reports" on white menu under "Manage." Click
- "Request Reports"

| PREMIER STORE            | MANAGE        | BILLING          | SUPPORT   |             |                        |                        |
|--------------------------|---------------|------------------|-----------|-------------|------------------------|------------------------|
| Account Management       | Plans & Fe    | atures R         | equests   | Reports 👻   | Settings               | Profiles & Permissions |
| oundation Account: 02782 | 2817 Active > | Billing Account: | 828288340 | Request Rep | orts<br>winload Reques | ted Reports            |

4. In the "Reports" table, click on "Expanded Wireless User Inventory Report"

|           | Report Name                                | Description                                                                                       |
|-----------|--------------------------------------------|---------------------------------------------------------------------------------------------------|
|           | Basic Wireless User Inventory Report       | This report provides basic wireless inventory information for $\blacktriangleright \textsc{More}$ |
| $\langle$ | Expanded Wireless User Inventory<br>Report | Run this report for all wireless users on a single foundation $\blacktriangleright More$          |

Continu

- 5. Select file format (Excel), click "Continue"
- 6. On the next screen, name the file and click "Continue"
- 7. Verify information and click "Request Report"
- 8. After you receive an email notification that the report is complete(a few hours) sign back in Request Report
- 9. Hover over "Reports" and click "View/Download Requested Reports"

| PREMIER STORE            | MANAGE        | BILLING          | SUPPOR      | r                          |                       |                        |
|--------------------------|---------------|------------------|-------------|----------------------------|-----------------------|------------------------|
| Account Management       | Plans & Fe    | atures R         | lequests    | Reports 👻                  | Settings              | Profiles & Permissions |
| Foundation Account: 0278 | 2817 Active > | Billing Account: | 828288340 A | Request Rep<br>View and Do | orts<br>wnload Reques | ated Reports           |

10. Find your "Expanded Wireless User Inventory Report" click "download" and save spreadsheet

| S | print |
|---|-------|
|   |       |

Contact your Sprint representative for Contract End Dates

#### Verizon

- 1. Go to: https://b2b.verizonwireless.com
- 2. Sign in using Verizon username and password
- 3. Click on "Reports" on top red header

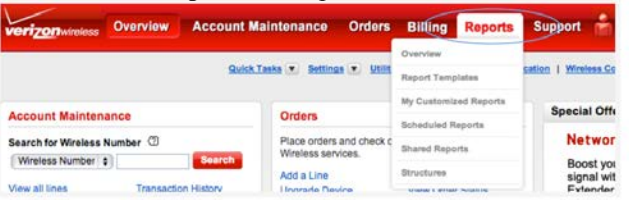

4. Click "**Build your Own Report**" button under "My customized Reports" section.

| Wireless Reports                                                                          |                                                     |
|-------------------------------------------------------------------------------------------|-----------------------------------------------------|
| Report Templates                                                                          | My Customized Reports                               |
| Charges Reports<br>View reports such as Airtime Charges Summary, Most<br>Expensive Calls. | View your customized reports. Build Your Own Report |
| Additional Charges                                                                        |                                                     |

5. Under "All available Columns" on left, click "+Contract Information" to expand. Click "Contract End Date" to highlight row and click "add" buttom tomove it to the right. Click "Submit" at the bottom of the page.

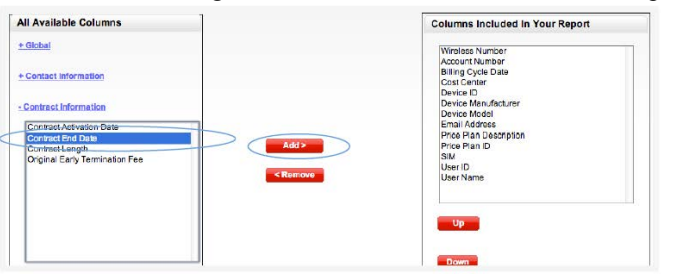

6. Pull down "Select Actions" Click "Download to CSV" and save.

## HOW TO RETRIEVE ONLINE BILLS

AT&T

Go to: https://www.wireless.att.com/business/
 Sign in Using AT&T user name and password
 Click "Billing" on top blue header

PREMIER STORE MANAGE BILLING SUPPORT Account Management Plans & Features Requests Reports Sottings
4. Under "Menu Options" on the left side of the page, click "Download Account Bill Image"
Word Options

Billing Account View BAN Invoice Summary Download Account Bill Image Wireless View CTN Summary

Current Usage

Go Paperless

Download Billed Usage Detail

Bill Compa

Other

5. In pop-up window, select "Account Billing Image with Usage Details" and click "Download Bill Image PDF"

| OWNLOAD BILL IMAGE PO        | DF           |  |
|------------------------------|--------------|--|
| Account Billing Image with U | Isago Detalo |  |
|                              |              |  |

#### Sprint

- 1. Go to: www.sprint.com/index\_b.html
- 2. Sign in Using Sprint user name and password
- 3. Scroll down to "**Your bill**" section. Click on See my bill, "Last bill"

Your bill

Your account is past due. To keep your device fully connected, please make a payment

New activity will be displayed within 15 minutes

| Last bill + | Adjustments/credits<br>\$0.00 | Recent payments | <sup>Total due</sup><br>\$ <b>5,244</b> .79 | Make a payment:<br>Pay full<br>amount \$5,244.7<br>Pay partial amou |
|-------------|-------------------------------|-----------------|---------------------------------------------|---------------------------------------------------------------------|
| See my bill | See details                   | See details     |                                             | Pay now                                                             |

4. Click "**Printer Friendly Version (PDF)**" on top right side of Monthly invoice summary to download bill

#### Verizon

- 1. Go to: https://b2b.verizonwireless.com/
- 2. Sign in using Verizon user name and password
- 3. Hover over "billing" on top header, then hover over
- "Statements" and click "View Statements"

| verizonwireless     | Overview | Account Maintenance | Orders                     | Billing       | Reports               | Suppo      |
|---------------------|----------|---------------------|----------------------------|---------------|-----------------------|------------|
|                     |          |                     | Overview                   |               |                       |            |
|                     |          | Overview            | <ul> <li>Statem</li> </ul> | ents          | ion: <u>Choose Lo</u> | cation   W |
| Account Maintenance |          | Unbilled Usage      | ◀ Payments                 |               |                       | Spe        |
|                     |          | View Statements     | nd check or                | der status fo | rvour                 |            |
| Wireless Number     |          | Search Wireless ser | vices.                     |               |                       |            |

4. Click "**Download**" on top right side of Billing Account Summary page to download